## OSU Bursar Office AIRS Bursar (AR) Transaction Upload Instructions

## Prepare text file for AIRS Banner Upload, use the OSU Banner AR Entry Macro Workbook

- See Email from OSU Bursar's office with workbook and installation instructions
- Bursar office will step through the installation with you

## **AIRS Upload**

Log into my.okstate.edu if not already logged in.

1. Select the **AIRS** LINK in MYOKSTATE - STILLWATER/TULSA

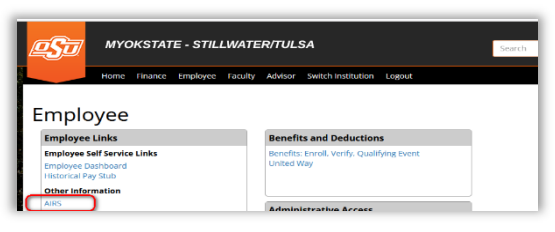

2. Select **Banner Uploads** from the Student Section of the AIRS Menu

| IRS Menu |             |          |      |
|----------|-------------|----------|------|
| avorites |             |          | Edit |
| Finance  | <br>Student | Employee |      |

3. Select the **AR Uploads** link

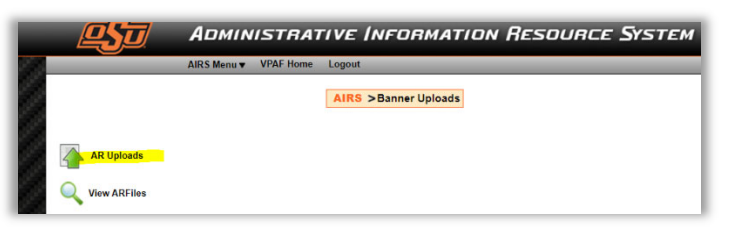

- 4. Upload File information should default as listed below:
  - Select Type: Accounts Receivable
  - System ID: Specific for user (This is just an internal indicator used in AIRS uploads. Yours will be specific to your office)
  - VPDI Code: OSU
- 5. Click on the **Choose File** button

|                                | AIRS > Banner Uploads Menu > Upload File |
|--------------------------------|------------------------------------------|
| - Upload File                  |                                          |
| - Opload File                  |                                          |
| Select a Type:                 | Accounts Receivable                      |
| Enter SystemID:                | Specific to your Department 💌            |
| Enter VPDI code (For AR only): | OSU 🗸                                    |
| Select a file                  | Chases File No file chosen               |

6. Navigate to the txt file location and select the appropriate text file

| <ul> <li>Local Disk (C:) &gt; AR Entries</li> </ul> |                             |
|-----------------------------------------------------|-----------------------------|
|                                                     | ^ Name                      |
|                                                     | Upload Files                |
|                                                     | Completed AIRS Upload Files |
|                                                     | SU Banner AR Entry Macro    |

7. Click the Upload button

Once the Upload button has been clicked, the process of uploading the file will begin.

**IMPORTANT NOTE**: This process may take several minutes. **Do not** click the **Upload** button again as this may result in duplicate file uploads.

|                                | AIRS > Banner Uploads Menu > Upload File |
|--------------------------------|------------------------------------------|
| Upload File                    |                                          |
| Select a Type:                 | Accounts Receivable                      |
| Enter SystemID:                | BL ID Specific to your Department        |
| Enter VPDI code (For AR only): | OSU v                                    |
| Select a file:                 | Choose File No file chosen               |
|                                |                                          |
|                                |                                          |
|                                | Upload                                   |
|                                |                                          |

- 8. When the file has completed the upload, the Upload File Summary screen will appear.
  - Successful Transactions should match the number from your data file
  - Error Transactions should be zero
    - The same file name **cannot** be uploaded a 2nd time
    - If there are errors, for file correction questions contact <u>fim@okstate.edu</u>
  - Amount in File should match the amount from your data file
  - Keep screenshots for your records

| Administrative Information Resource System                           |
|----------------------------------------------------------------------|
| AIRS Menu VPAF Home Logout                                           |
| AIRS > Banner Uploads Menu > Upload File > Upload Summary            |
| Upload File Summary<br>Upload File Name: AR July 14 2023 14 35 02 bd |
| Output File Name: OSU_BUR3037_07142023.txt<br>Batch ID: BUID3037     |
| Successful Transactions: 45                                          |
| Error Transactions: 0                                                |
| Amount in File: \$15030                                              |
|                                                                      |
| Elle Errore                                                          |
| - File Errors                                                        |
|                                                                      |
|                                                                      |
| , Killer                                                             |

**IMPORTANT NOTE**: The same file name **cannot** be uploaded a 2nd time. For file correction questions please contact fim@okstate.edu.

**Reminder**: Once the file is uploaded to AIRS, move the txt file to the **Completed AIRS Upload Files** folder in the location where the Macro Workbook is stored